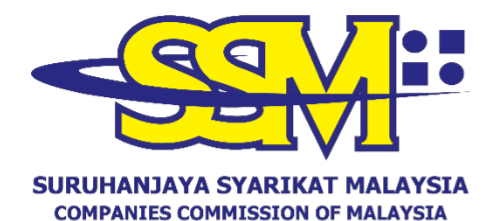

(Agensi di bawah KPDNHEP)

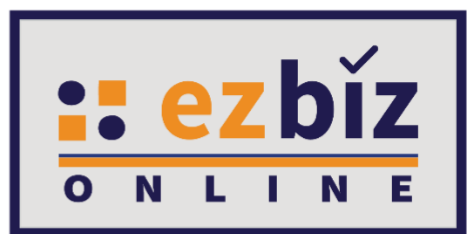

# TATACARA PENGGUNA EZBIZ PENDAFTARAN PERNIAGAAN BARU

# (SKIM PENDAFTARAN PERNIAGAAN PRIHATIN)

Versi 5.1

20 Oktober 2022

### CARA-CARA PERMOHONAN PENDAFTARAN SKIM PENDAFTARAN PERNIAGAAN PRIHATIN SSM MELALUI PORTAL EZBIZ ONLINE

### A. CARA MENGEMUKAKAN PERMOHONAN PENDAFTARAN PERNIAGAAN BARU

- 1. Layari portal <u>ezbiz.ssm.com.my</u>
  - (a) Masukkan "USERNAME"
  - (b) Masukkan **"PASSWORD"** boleh klik ikon mata jika ingin lihat **"password"** yang ditaip
  - (c) Masukkan "VERIFICATION CODE"
  - (d) Klik "Sign In"

|                   | SIGN IN |
|-------------------|---------|
| SUSERNAME         |         |
| PASSWORD          | I.      |
|                   | C C     |
| VERIFICATION CODE |         |
| 2                 | Sign In |
|                   |         |

### 2. Klik "My Business Services"

## (a) Klik "New Business Registration"

| HOME                          | MY BUSINESS SERVICES ~            | MY PAYMENT HISTORY OTHER SERVICES V | USER PROFILE Y SANNY BIN ASHRI   |
|-------------------------------|-----------------------------------|-------------------------------------|----------------------------------|
| Renewal Service               | <b>Business Registration</b>      | Business Changes                    | Business Termination             |
| Renewal By Owner              | New Business Registration         | New Business Changes                | New Business Termination         |
| Renewal By Person Responsible | Registration Partner Verification | Changes Partner Verification        | Termination Partner Verification |
| Renewal Status / History      | Registration Status / History     | Changes Status / History            | Termination Status / History     |

### 3. "Main Information"

- (a) Sila pilih "Name Type" sama ada:
  - i. "Trade Name" Menggunakan Nama Tred.
  - ii. **"Personal Name"** Menggunakan nama sendiri seperti dalam Kad Pengenalan (MyKad/MyPR)
- (b) Masukkan "Business Start Date"
- (c) Masukkan "Partnership Agreement Date" (jika ada)
- (d) Sila pilih "Incentive" dan pilih "Skim Pendaftaran Perniagaan Prihatin (SPPP)"
- (e) Sila pilih "SPPP Category" samada "Pelajar IPT Sepenuh Masa" atau "Usahawan Kumpulan B40"
- (f) Sila pilih **"Registration Period"** dengan membuat pilihan bermula 1 tahun hingga 5 tahun. Pengecualian bayaran untuk **tahun pertama sahaja**.
- (g) Pada bahagian **"Business Info"**, pilih **"Yes"** kerana tiada sebarang bayaran akan dikenakan
- (h) Status akan menunjukkan "DATA ENTRY"

| Name Type*                                                                                                    |                                                                                                    |                                                                                                    |                 |
|----------------------------------------------------------------------------------------------------|----------------------------------------------------------------------------------------------------|----------------------------------------------------------------------------------------------------|-----------------|
| Please Select                                                                                                    |                                                                                                    |                                                                                                    | ~               |
| Business Name <sup>®</sup>                                                                                                    |                                                                                                    |                                                                                                    |                 |
| For Nurseries/Task<br>Perkembangan, Sch<br><mark>Guidelines for Busir</mark><br>Tahukah anda, Pen<br>Sila layari <mark>https:</mark>              | a, Care Centre/Pusat Jagaan, Kinderga<br>ool/Sekolah must proceed to the near<br>ress Name Application<br>daftaran SSM BizTrust adalah PERCUM<br>//biztrust.ssm.com.my untuk pendaft | arten/Tadika, Tuition Centre/Pusat Tuisyen, Enrichme<br>est SSM counter.<br>A sehingga 31 MAC 2019<br>aran | nt Centre/Pusat |
| Business Start Date*                                                                                                    | -                                                                                                    | Partnership Agreement Date                                                                                 |                 |
|                                                                                                    |                                                                                                    | (IT applicable)                                                                                            |                 |
| 01-Mar-2022                                                                                                    |                                                                                                    |                                                                                                    |                 |
| 01-Mar-2022<br>Incentive<br>Usahawan B40 / Pel<br>Skim Pendaftaran I                                                                              | ajar IPT / OKU)<br>Perniagaan Prihatin (SPPP) SSM                                                                                                    |                                                                                                    | ~               |
| 01-Mar-2022<br>incentive<br>Usahawan B40 / Pel<br>Skim Pendaftaran I                                                                              | ајаг IPT / ОКU)<br>Perniagaan Prihatin (SPPP) SSM                                                                                                    |                                                                                                    | ~               |
| 01-Mar-2022<br>Incentive<br>Usahawan B40 / Pel<br>Skim Pendaftaran I<br>SPPP Category* ;                                                          | ajar IPT / OKU)<br>Perniagaan Prihatin (SPPP) SSM<br>Please Select                                                                                                    |                                                                                                    | ~               |
| 01-Mar-2022<br>Incentive<br>Usahawan B40 / Pel<br>Skim Pendaftaran I<br>SPPP Category* :                                                          | ajar IPT / OKU)<br>Perniagaan Prihatin (SPPP) SSM<br>Please Select                                                                                                    |                                                                                                    | ~               |
| 01-Mar-2022<br>Incentive<br>Usahawan B40 / Pel<br>Skim Pendaftaran I<br>IPPP Category* :<br>Legistration Period*                                  | ajar IPT / OKU)<br>Perniagaan Prihatin (SPPP) SSM<br>Please Select<br>Pelajar IPT Sepenuh Masa<br>Usahawan Kumpulan B40                                                              |                                                                                                    | ~               |
| 01-Mar-2022<br>ncentive<br>Usahawan B40 / Pel<br>Skim Pendaftaran I<br>iPPP Category* :<br>tegistration Period*<br>1 Year                         | ajar IPT / OKU)<br>Perniagaan Prihatin (SPPP) SSM<br>Please Select<br>Pelajar IPT Sepenuh Masa<br>Usahawan Kumpulan B40                                                              |                                                                                                    | ~               |
| 01-Mar-2022<br>ncentive<br>Usahawan B40 / Pel<br>Skim Pendaftaran I<br>SPPP Category* :<br>Registration Period*<br>1 Year<br>Business Info        | ajar IPT / OKU)<br>Perniagaan Prihatin (SPPP) SSM<br>Please Select ✓<br>Please Select<br>Pelajar IPT Sepenuh Masa<br>Usahawan Kumpulan B40                                           |                                                                                                    | ~               |
| 01-Mar-2022<br>ncentive<br>Usahawan B40 / Pel<br>Skim Pendaftaran I<br>SPPP Category* :<br>Registration Period*<br>1 Year<br>Business Info<br>YES | ajar IPT / OKU)<br>Perniagaan Prihatin (SPPP) SSM<br>Please Select<br>Pelajar IPT Sepenuh Masa<br>Usahawan Kumpulan B40                                                              |                                                                                                    | ~               |

- 4. Sila pilih:
  - (a) **"Has Branch(es)?"** Pilih klik **"YES"** jika ada cawangan. Klik **"NO"** jika tiada cawangan.
  - (b) **"Is Online Seller?"** Pilih klik **"YES"** jika perniagaan secara atas talian. Pilih klik **"NO"** jika tidak berkenaan.

Has Branch(es) ?\*

--Please Select--

#### Is Online Seller ?

--Please Select--

### 5. "Main Address" dan "Mailing Address"

- (a) Masukkan bahagian yang bertanda \*
- (b) Klik POSKOD dahulu, senarai "TOWN" akan keluar
- (c) Jika **"Mailing Address"** sama dengan **"Main Address"** tekan **"Copy From Main Address"**
- (d) Tekan butang "Next"

| Main Address  |              | Mailing Address       |              |  |
|---------------|--------------|-----------------------|--------------|--|
|               |              | Copy From Ma          | in Address   |  |
| Address*      |              | Address*              |              |  |
| NO. 14, JALAN | PERMATA      | NO. 14, JALAN PERMATA |              |  |
| TAMAN LESTA   | RI           | TAMAN LESTA           | RI           |  |
| Postcode*     | Town*        | Postcode*             | Town*        |  |
| 68100         | BATU CAVES 🔻 | 68100                 | BATU CAVES 🔹 |  |
| State         |              | State*                |              |  |
| SELANGOR      |              | SELANGOR              |              |  |
| Tel No        | Mobile No*   | Tel No                | Mobile No    |  |
| Email         |              | Email                 |              |  |
|               |              |                       |              |  |

## 6. "Branches Information" (hanya terpapar jika klik "YES")

- (a) Masukkan bahagian yang bertanda \*
- (b) Klik "Add/Update Branch".
- (c) Sebarang pertambahan cawangan akan dikenakan bayaran RM5.00 untuk satu cawangan setahun
- (d) Tekan butang "Next"

| Branches Information *(i                                                                     | f applicable)                                                            |                      |   |    |      |   |
|----------------------------------------------------------------------------------------------|--------------------------------------------------------------------------|----------------------|---|----|------|---|
| Notes:<br>1. Address for branches :<br>2. Address for each bran<br>3. P.O. Box is not allowe | should not be the same with princi<br>ches should not be the same.<br>d. | oal business address |   |    |      |   |
| Address *                                                                                    |                                                                          |                      |   |    |      |   |
| NO. 88 JALAN 88                                                                              |                                                                          |                      |   |    |      |   |
| TAMAN 88                                                                                     |                                                                          |                      |   |    |      |   |
| Postcode*                                                                                    | Town                                                                     |                      |   |    |      |   |
| 53000                                                                                        | KUALA LUMPUR 🗸                                                           |                      |   |    |      |   |
| State*                                                                                       |                                                                          |                      |   |    |      |   |
| W.P KUALA LUMPUR                                                                             |                                                                          |                      |   |    |      |   |
| Branch URL (Website,                                                                         | FB, etc)                                                                 |                      |   |    |      |   |
|                                                                                              |                                                                          |                      |   |    |      |   |
|                                                                                              | Add/Update Branch                                                        | 1                    |   |    |      |   |
| Branch No A                                                                                  | ddress                                                                   | •                    |   | Ac | tion |   |
| Showing 0 to 0 of 0                                                                          |                                                                          |                      | « | <  | >    | » |
|                                                                                              |                                                                          |                      |   |    |      |   |

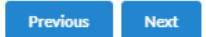

### 7. "Business Information"

(a) Nyatakan jenis perniagaan di ruangan **"Business Description"**. Sila pastikan jenis perniagaan adalah bersesuaian dengan nama perniagaan. Contoh nama perniagaan adalah Restoran Seri Murni dan jenis perniagaan yang bersesuaian adalah menjual makanan dan minuman sahaja.

| (h) | Klik | bbΔ" | Rusiness  | Code" |
|-----|------|------|-----------|-------|
| (ע) | NIIK | Auu  | DUSIIIESS | Coue  |

| Business    | s Information           |                                                   |                                |   |       |     |          |
|-------------|-------------------------|---------------------------------------------------|--------------------------------|---|-------|-----|----------|
| Types O     | Of Business (Example: R | tail Sale Of Food Products, Electrical Installati | on And Wholesale Of Clothing)* |   |       |     |          |
| MAK         | ANAN DAN MINUMAN, F     | AKAIAN                                            |                                |   |       |     |          |
|             |                         |                                                   |                                |   |       |     |          |
|             |                         |                                                   |                                |   |       |     |          |
| You hav     | ve 14/2 characters rema | ling for your description.                        |                                |   |       |     |          |
| Add # Pleas | Business Code           | ness code.                                        |                                |   |       |     |          |
| No          | Business Code           | Description                                       |                                |   |       | Act | ion      |
| Showir      | ng 0 to 0 of 0          |                                                   |                                | « | <     | >   | <b>»</b> |
|             |                         |                                                   |                                |   |       |     |          |
|             |                         |                                                   |                                |   | Dress |     | New      |

- (c) Isikan jenis perniagaan dalam kotak **"Keyword"** dan klik **"Search"**
- (d) Pilih "Business Code" yang berkaitan sekurang-kurangnya 1 pilihan dan klik "Add Selected Code"

| 1 Year                                     |               |                                                                                                    |        | A        |
|--------------------------------------------|---------------|----------------------------------------------------------------------------------------------------|--------|----------|
|                                            | Keyword       | ~                                                                                                    |        | <u>_</u> |
| usiness Info                               | MAKANAN       |                                                                                                    |        |          |
| YES                                        |               |                                                                                                    |        |          |
| itatus                                     | Search Ad     | dd Selected Code                                                                                               |        |          |
| DATA ENTRY                                 |               |                                                                                                    |        |          |
|                                            | Business Code | Description                                                                                                    | Action |          |
| usiness Informatic                         | 03218         | OPERASI LADANG TERNAKAN CACING LAUT UNTUK MAKANAN IKAN<br>(OPERATION OF MARINE WORM FARMS FOR FISH FEED)       |        |          |
| ypes Of Business                           |               | PENGELUARAN MAKANAN BERASASKAN IKAN UNTUK MANUSIA ATAU                                                         |        |          |
| MAKANAN DAN                                | 10203         | HAIWAN<br>(PRODUCTION OF FISH MEALS FOR HUMAN CONSUMPTION OR ANIMAL<br>FEED)                                   |        |          |
|                                            | 10301         | PEMBUATAN PRODUK MAKANAN BUAH-BUAHAN DAN SAYUR-SAYURAN<br>(MANUFACTURE OF FRUITS AND VEGETABLES FOOD PRODUCTS) |        |          |
| ou have <b>1500</b> cha<br>Add Business Co | 10750         | PEMBUATAN MAKANAN DAN HIDANGAN TERSEDIA<br>(MANUFACTURE OF PREPARED MEALS AND DISHES)                          |        |          |
| Please add at l                            | 10799         | PEMBUATAN PRODUK MAKANAN LAIN T.T.T.L.                                                                         |        | +        |
| No Business                                | Code Desc     | ription                                                                                                    |        | Action   |
| Showing 0 to 0 of 0                        |               |                                                                                                    | «      | < > »    |
|                                            |               |                                                                                                    |        |          |

(e) Setelah selesai, Tekan butang "Next"

Nota:

 Jenis perniagaan yang ingin dijalankan MESTI ditaip di ruangan Business Description manakala bagi Business Code perlulah dipilih sekurang-kurangya satu kod. Namun, kod yang dipilih tidak akan terpapar di sijil SSM dan maklumat perniagaan (Business Code yang dipilih hanya untuk kegunaan dalaman SSM sahaja).

### 8. "Owner Information"

(a) Klik ikon di **"Action"** untuk menyemak atau mengemaskini maklumat pemilik.

| Owners | Information               |             |                            |
|--------|---------------------------|-------------|----------------------------|
| MyKad  | No*                       |             |                            |
|        |                           | Add Partner |                            |
| No     | Name                      | Id No       | Verification Status Action |
| 1      | MOHD SYAHMI BIN MAD YASIR |             | VERIFIED                   |
| Showi  | ng 1 to 1 of 1            |             | « < 1 > »                  |
|        |                           |             | Densious                   |

- (b) Bahagian pemilik akan terpapar secara automatik kerana pemilik telah membuat verifikasi sebelum membuat permohonan.
- (c) Selepas kemaskini maklumat, sila tekan "**update**" manakala jika tiada perubahan maklumat sila tekan "**close**"
- (d) Tekan butang 'Next'.

| Name          | : MOHD SYAHM                                                                                                    | I BIN MAD YASIR                                                                                                    |                                                                                                    | · ·                                                                                                    |
|---------------|----------------------------------------------------------------------------------------------------|----------------------------------------------------------------------------------------------------|----------------------------------------------------------------------------------------------------|----------------------------------------------------------------------------------------------------|
| IC No         |                                                                                                    | Color                                                                                                    | : Blue                                                                                                    |                                                                                                    |
| Date of Birth |                                                                                                    | Gender                                                                                                    | : MALE                                                                                                    | ~                                                                                                    |
|               |                                                                                                    |                                                                                                    |                                                                                                    |                                                                                                    |
| Race          | : MELAYU                                                                                                    | Others Race                                                                                                    | :                                                                                                    |                                                                                                    |
| Nationality   | : MALAYSIAN                                                                                                    | Original Country                                                                                                    | :                                                                                                    |                                                                                                    |
| Address*      |                                                                                                    |                                                                                                    |                                                                                                    |                                                                                                    |
| MENARA SS     | 5M                                                                                                    |                                                                                                    |                                                                                                    |                                                                                                    |
|               |                                                                                                    |                                                                                                    |                                                                                                    |                                                                                                    |
|               |                                                                                                    |                                                                                                    |                                                                                                    |                                                                                                    |
|               |                                                                                                    |                                                                                                    |                                                                                                    |                                                                                                    |
|               |                                                                                                    |                                                                                                    |                                                                                                    |                                                                                                    |
| Postcode*     |                                                                                                    |                                                                                                    |                                                                                                    |                                                                                                    |
| 53000         |                                                                                                    |                                                                                                    |                                                                                                    | Action                                                                                                    |
| Town*         |                                                                                                    |                                                                                                    |                                                                                                    |                                                                                                    |
| KUALA LUI     | MPUR                                                                                                    |                                                                                                    | ~                                                                                                    |                                                                                                    |
| State*        |                                                                                                    |                                                                                                    |                                                                                                    |                                                                                                    |
| W.P KUALA     | LUMPUR                                                                                                    |                                                                                                    |                                                                                                    |                                                                                                    |
| Tel. No.      |                                                                                                    |                                                                                                    |                                                                                                    | Previous Next                                                                                                    |
|               |                                                                                                    |                                                                                                    | WICKET AJAX DEBUG                                                                                                    |                                                                                                    |
|               | Name IC No Date of Birth Race Nationality Address* MENARA SS Postcode* 53000 Town* KUALA LUI State* W.P KUALA Tel. No. Mabile. No.* | Name : MOHD SYAHM<br>IC No :<br>Date of Birth :<br>Race : MELAYU<br>Nationality : MALAYSIAN<br>Address*<br>MENARA SSM<br>Postcode*<br>53000<br>Town*<br>KUALA LUMPUR<br>State*<br>W.P KUALA LUMPUR<br>Tel. No. | Name : MOHD SYAHMI BIN MAD YASIR<br>IC No : Color<br>Date of Birth : Gender<br>Race : MELAYU Others Race<br>Nationality : MALAYSIAN Original Country<br>Address*<br>MENARA SSM<br>Postcode*<br>53000<br>Town*<br>KUALA LUMPUR<br>State*<br>W.P KUALA LUMPUR<br>Tel. No. | Name       :       MOHD SYAHMI BIN MAD YASIR         IC No       :       Color       :       Blue         Date of Birth       :       Gender       :       MALE         Race       :       MELAYU       Others Race       :       MALE         Nationality       :       MALAYSIAN       Original Country       :       Address*         MENARA SSM |

9. **"Attachment"** – Sila lampirkan dokumen dalam format pdf yang diperlukan mengikut kategori permohonan seperti berikut:

### **Usahawan Kumpulan B40:**

- Bukti pengesahan menerima bantuan khas kerajaan melalui MOF/LHDN yang memanfaatkan golongan B40 atas nama atau No. Mykad/MyPR penerima/pasangan; dan
- ii) Salinan Sijil Perkahwinan/kad pengenalan suami dan isteri menunjukkan alamat kediaman yang sama atau apa-apa dokumen sokongan yang membuktikan hubungan suami/isteri pemohon.

### **Pelajar IPT:**

• Salinan surat perakuan pelajar dari pihak IPTA/ IPTS/Politeknik/Kolej/Institut Kemahiran/Pusat Kemahiran.

Klik "**Choose File**" & pilih dokumen yang perlu diupload. Kemudian, klik butang "**Upload**".

| ttachment (if applicable) - PDF Format O | nly |  |  |
|------------------------------------------|-----|--|--|
| Select File (Max 3 MB)                   |     |  |  |
| Choose File No file chosen               |     |  |  |
| Upload                                   |     |  |  |
|                                          |     |  |  |

### **10.** "Fee & Declaration"

- (a) Semak bahagian bayaran dan tandakan  $\sqrt{di}$  bahagian Deklarasi.
- (b) Klik **"Submit for Verification"** untuk hantar permohonan.

| tem                                                                                                    | Amount                                                                                                    | Unit                                                                                                    | Total (RM)                                                                                                    |
|----------------------------------------------------------------------------------------------------|----------------------------------------------------------------------------------------------------|----------------------------------------------------------------------------------------------------|----------------------------------------------------------------------------------------------------|
| egistration of Business                                                                                                    | 60.00                                                                                                    | 1 Year(s)                                                                                                    | 60.00                                                                                                    |
| ranches                                                                                                    | 0.00                                                                                                    | 1 Year(s)                                                                                                    | 0.00                                                                                                    |
| usiness Info                                                                                                    | 10.00                                                                                                    | 1                                                                                                    | 10.00                                                                                                    |
|                                                                                                    | Incentive (Skim Pendafta                                                                                                    | ıran Perniagaan Prihatin)                                                                                                    |                                                                                                    |
| egistration of Business                                                                                                    | -60.00                                                                                                    | 1 Year(s)                                                                                                    | -60.00                                                                                                    |
| usiness Info                                                                                                    | -10.00                                                                                                    | 1                                                                                                    | -10.00                                                                                                    |
|                                                                                                    |                                                                                                    | Total Amount                                                                                                    | 0.00                                                                                                    |
| I confirm that the fact and information s<br>to dishonestly makes any statement or f<br>such statement is verbal or in writing, w<br>either knows or has reason to believe is<br>imprisonment for a term not exceeding t | tated in this document are true. I<br>urnishes any information to the R<br>hich is false in any material partio<br>false, commits an offence and sha<br>wo years or to both. | t is an offence under section 12 (1<br>egistrar under the provisions of th<br>ular or by reason of the omission<br>ill on conviction be liable to a fine | )(d) of Registration of Business Act 1956<br>is Act or of rules made thereunder wheth<br>of any material particular and which he<br>not exceeding RM50,000 or to |

# B. SEMAKAN STATUS PERMOHONAN SKIM PENDAFTARAN PRIHATIN

# Klik "My Business Services" (a) Klik "Registration Status / History"

|                               | MY BUSINESS SERVICES ~            | MY PAYMENT HISTORY OTHER     | SERVICES V USER PROFILE V SANNY BIN ASHRI | ÷ |
|-------------------------------|-----------------------------------|------------------------------|-------------------------------------------|---|
| Renewal Service               | <b>Business Registration</b>      | Business Changes             | Business Termination                      |   |
| Renewal By Owner              | New Business Registration         | New Business Changes         | New Business Termination                  |   |
| Renewal By Person Responsible | Registration Partner Verification | Changes Partner Verification | Termination Partner Verification          |   |
| Renewal Status / History      | Registration Status / History     | Changes Status / History     | Termination Status / History              |   |

- 2. Semakan status permohonan pada tab:
  - (a) Tab **"Incentive"** Permohonan masih dalam proses untuk semakan dokumen sokongan.
  - (b) Tab "Query" Permohonan dikuiri perlu dikemaskini diruang berkaitan dan dijawab kuiri tersebut. Klik button action untuk menjawab kuiri tersebut. Selepas mengemaskini dan jawab kuiri, sila hantar semula untuk permohonan diproses.
  - (c) Tab **"In Process"** Permohonan masih dalam proses untuk semakan pendaftaran baharu.
  - (d) Tab **"Approved/Reject"** Permohonan diluluskan dan perlu download sijil/maklumat perniagaan dalam tempoh 14 hari dari tarikh kelulusan.

| zBiz              |                                  |               |                        |        |
|-------------------|----------------------------------|---------------|------------------------|--------|
| Draft In Process  | Query Approved/Reject Cancel/Dis | ard Incentive |                        |        |
| Ref. Nosss        | Business Name                    | Status        | Update Date            | Action |
| FB-A2021092100001 | MICHAEL LEARNS TO ROCK           | Data Entry    | 30/11/2021 02:40:01 PM |        |

### C. CARA-CARA MENAMBAH RAKAN KONGSI

Untuk Skim Pendaftaran Perniagaan Prihatin, sila pastikan rakan kongsi adalah dari golongan yang layak untuk skim ini, iaitu Usahawan Kumpulan B40 atau Pelajar IPT Sepenuh Masa dan tiada perniagaan yang masih aktif.

Jika rakan kongsi bukan dari golongan yang dinyatakan, permohonan tidak layak untuk didaftarkan di bawah skim ini.

### 1. "Owner Information"

- (a) Masukkan no. kad pengenalan di ruangan bertanda \*
- (b) Klik "Add Partner"

| Owner | s Information                  |               |               |        |   |
|-------|--------------------------------|---------------|---------------|--------|---|
| MyKad | Add Partner                    |               |               |        |   |
| No    | Name                           | Id No Verific | cation Status | Action |   |
| 1     | NUR ZAWANI BINTI MOHD ZULKIFLI | VERIFI        | IED           | Ø      |   |
| Show  | ing 1 to 1 of 1                |               | « <b>&lt;</b> | 1 >    | » |
|       |                                |               |               |        |   |

(c) Paparan maklumat rakan kongsi yang ditambah akan terpapar(d) Sila isi alamat rakan kongsi

| 1 Year                 |              |              |                  |          | <u> </u> |          |      |
|------------------------|--------------|--------------|------------------|----------|----------|----------|------|
| Business Info          | Name         | : ZAINUN BIN | II A BAKAR       |          |          |          |      |
| No.                    | IC No        | :            | Color            | : Blue   |          |          |      |
| tes                    | Date of Birt | h :          | Gender           | : Female |          |          |      |
|                        | Race         | : MELAYU     | Others Race      | :        |          |          |      |
| DATAENTRT              | Nationality  | : MALAYSIAN  | Original Country |          |          |          |      |
| Owners Information     | Address*     |              |                  |          |          |          |      |
|                        |              |              |                  |          |          |          |      |
| 580926045274 Add Pa    |              |              |                  |          |          |          |      |
|                        |              |              |                  |          |          |          |      |
| No Name                | Town*        |              |                  |          | s        | Action   |      |
| 1 NUR ZAWANI BINTI MOH | _            |              |                  |          |          | ß        |      |
| Showing 1 to 1 of 1    | Postcode*    |              |                  |          |          |          |      |
|                        |              |              |                  |          | <        | 1 >      | >    |
|                        | State*       |              |                  |          |          |          |      |
|                        | Please       | Select       |                  | •        |          | Previous | Next |
|                        | Tel. No.     |              |                  |          | _        |          |      |
|                        |              |              |                  |          |          |          |      |
|                        |              |              |                  |          |          |          |      |

| Registration Period*   |                                            | ×        |
|------------------------|--------------------------------------------|----------|
| 1 Year                 | Nationality : MALAYSIAN Original Country : | <b>^</b> |
| Business Info          | Address*                                   |          |
| Yes                    | AA                                         |          |
| Status                 |                                            |          |
| DATA ENTRY             |                                            |          |
|                        |                                            |          |
| Owners Information     | Town*                                      |          |
|                        | BB                                         |          |
| MyKad No*              | Postcode*                                  |          |
| 580926045274 Add Pa    | 68000                                      |          |
| No Name                | State*                                     | s Action |
|                        | SELANGOR T                                 |          |
| I NOR ZAWANI DINTI MOH | Tel. No.                                   |          |
| Showing 1 to 1 of 1    |                                            | < 1 > »  |
|                        | Mobile. No.*                               |          |
|                        | 045887458                                  |          |
|                        | Veification Status                         | Previous |
|                        | PENDING UPDATE ADDRESS                     |          |

2. Maklumat rakan kongsi yang ditambah akan menjadi "PENDING VERIFICATION"

| 5809 | Add Partner                    |       |                      |        |
|------|--------------------------------|-------|----------------------|--------|
| No   | Name                           | Id No | Verification Status  | Action |
| L    | NUR ZAWANI BINTI MOHD ZULKIFLI |       | VERIFIED             | ß      |
|      | ZAINUN BINTI A BAKAR           |       | PENDING VERIFICATION | I 🥖    |
| how  | ing 1 to 2 of 2                |       | « <b>Հ</b>           | 1 > »  |

3. Pemohon tidak boleh "**Submt Payment**" selagi rakan kongsi yang ditambah belum membuat verifikasi.

| <ul> <li>Partner ZAI</li> </ul> | INUN BINTI A | BAKAR must v | ment<br>erify this form first | before submission |
|---------------------------------|--------------|--------------|-------------------------------|-------------------|
|                                 |              |              |                               |                   |
|                                 |              |              |                               |                   |

### D. CARA-CARA MEMBUAT PENGESAHAN RAKAN KONGSI ("PARTNER VERIFICATION")

### 1. Klik "My Business Services"

### (a) Klik "Registration Partner Verification"

|                             | HOME | MY BUSINESS SERVICES V MY PA      | YMENT HISTORY OT        | THER SERVICES 🗸 |                                  |
|-----------------------------|------|-----------------------------------|-------------------------|-----------------|----------------------------------|
| Renewal Service             |      | Business Registration             | Business Changes        |                 | Business Termination             |
| Renewal By Owner            |      | New Business Registration         | New Business Changes    | s               | New Business Termination         |
| Renewal By Person Responsib | le   | Registration Partner Verification | Changes Partner Verific | cation          | Termination Partner Verification |
| Renewal Status / History    |      | Registration Status / History     | Changes Status / Histo  | ory             | Termination Status / History     |

- 2. Maklumat perniagaan yang dimohon akan dipaparkan
  - (a) Klik butang 🗹
- 3. Rakan kongsi boleh membuat semakan pendaftaran perniagaan yang telah diisi sebelum membuat pengesahan. Untuk pengesahan rakan kongsi:
  - (a) Klik ikon 볼

| No | Name                                                                                                 | IC No        | Verification Status  | Action |
|----|----------------------------------------------------------------------------------------------------|--------------|----------------------|--------|
| 1  | IYLIAA FAHMI BIN ISHAK<br>NO. 2 LORONG BENDERA MUDA, TAMAN BUKIT BENDERA<br>28400 MENTAKAB<br>PAHANG | 840618146485 | VERIFIED             |        |
| 2  | IRIS BINTI IYLIAA<br>NO. 43 JALAN PERTANIAN<br>TAMAN UNIVERSITI<br>81300 JOHOR BAHRU<br>JOHOR        | 040404144004 | PENDING VERIFICATION |        |

### (b)"Pop up box" akan keluar dan klik "OK"

| Confirm to be added as partner? | х         |
|---------------------------------|-----------|
| Are you sure to do this task ?  |           |
|                                 | OK Cancel |

 Rakan kongsi yang ditambah boleh klik ikon "X" di bahagian "Action" jika ingin batalkan sebagai rakan kongsi

| Owner | s Information                  |       |                     |      |         |      |   |    |
|-------|--------------------------------|-------|---------------------|------|---------|------|---|----|
| No    | Name                           | Id No | Verification Status | Acti | on      |      |   |    |
| 1     | NUR ZAWANI BINTI MOHD ZULKIFLI |       | VERIFIED            | Ø    | •       |      |   |    |
| 2     | ZAINUN BINTI A BAKAR           |       | VERIFIED            | Ø    | •<br>•× |      |   |    |
| Show  | ring 1 to 2 of 2               |       |                     | «    | <       | 1    | > | >  |
|       |                                |       |                     |      | •       | -    | · |    |
|       |                                |       |                     |      |         | Drow |   | No |

5. Pemohon akan menerima emel notifikasi bahawa rakan kongsi yang hendak ditambah bersetuju untuk menjadi rakan kongsi perniagaan.

#### SUBJECT: EZBIZ ONLINE ACCEPT PARTNER OF BUSINESS REGISTRATION APPLICATION FOR (EB-A2016080400004:QZZ TRADING)

EzBiz Administrator <ezbizadmin@ssm.com.my> Sent: Thu 4/8/2016 11:31 AM To: Nur Zawani Mohd Zulkifli (RSD)

Dear Sir/Madam,

This is to inform that ZAINUN BINTI A BAKAR ACCEPTED your request as business partner.

Reference No: EB-A2016080400004 Business Name: QZZ TRADING

Should you have any queries or require any further information please contact us at 603-7721 4000.

Thank you for using our services.

- 6. Pemohon boleh menyemak semula dengan log in portal EZBIZ Online
  - (a) Rakan kongsi yang ditambah bertukar status "VERIFIED"
  - (b) Jika pemohon ingin membatalkan kemasukan rakan kongsi baru "klik" ikon "padam" di ruangan "Action".

| Owners | Information                    |       |                     |        |
|--------|--------------------------------|-------|---------------------|--------|
| MyKad  | No*<br>Add Partner             |       |                     |        |
| No     | Name                           | Id No | Verification Status | Action |
| 1      | NUR ZAWANI BINTI MOHD ZULKIFLI |       | VERIFIED            | ß      |
| 2      | ZAINUN BINTI A BAKAR           |       | VERIFIED            | 1      |
| Show   | ing 1 to 2 of 2                |       | « <b>&lt;</b>       | 1 > »  |
|        |                                |       |                     |        |

### E. CARA MUAT TURUN SIJIL DAN MAKLUMAT PERNIAGAAN

# 1. Layari portal <u>ezbiz.ssm.com.my</u>

- (a) Masukkan "USERNAME"
- (b) Masukkan **"PASSWORD"** boleh klik ikon mata jika ingin lihat kata laluan yang telah ditaip.
- (c) Masukkan "VERIFICATION CODE" dan,
- (d)Klik "Sign In"

| USERNAME          |                       |
|-------------------|-----------------------|
|                   |                       |
| PASSWORD          | 4                     |
| VERIFICATION CODE |                       |
|                   | Sign In               |
|                   | Sign in               |
| E                 | New Hear Degistration |

2. Pergi ke menu dan klik "My Business Services"

(a) Klik "List New Business Registration"

| i sertai ken | Renewal Service                              | New Business Registration      | Business Changes            | <b>Business Termination</b>  | ised |
|--------------|----------------------------------------------|--------------------------------|-----------------------------|------------------------------|------|
| EzBi         | Renewal by Owners                            | New Business                   | New Business Changes        | New Business Termination     |      |
|              | Renewal by Others                            | List New Business Registration | List of Business Changes    | List of Business Termination |      |
| How to       | menu.myBiz.selfBizRenewal<br>Renewal History | Form A Partner Vermication     | Form B Partner Verification | Form C Partner Verification  |      |

3. Klik Tab "Approved/Reject" dan klik butang "Action"

| ie My Bus                      | iness Services        | - N        | My Compound Services       |    | e-COMTRAC 🔻        | My Payment H | listory                            | User Pr                   | ofile |        | Guideli |
|--------------------------------|-----------------------|------------|----------------------------|----|--------------------|--------------|------------------------------------|---------------------------|-------|--------|---------|
|                                |                       |            |                            |    |                    |              |                                    | Februar                   | ry 1, | 2021   | 22:3    |
| EzBiz                          |                       |            |                            |    |                    |              |                                    |                           |       |        |         |
| Draft In                       | Process               | Ouerv      | Approved/Reject            | Ca | incel Incentive    |              |                                    |                           |       |        |         |
|                                |                       | /          | , the second strategest    |    | incertaive         |              |                                    |                           |       |        |         |
| Ref. No                        | В                     | Susiness N | Name                       | -  | Status             | ļ            | Update [                           | Date                      |       | Actio  | n       |
| <b>Ref. No</b><br>EB-A20180124 | <b>B</b><br>400415 I: | SUSINESS N | Name<br>DVER DISTRICT CAFE | -  | Status<br>Approved |              | <b>Update I</b><br>31/01/202<br>PM | <b>Date</b><br>21 08:19:0 | 04    | Action | n       |

**4.** Sistem akan memaparkan maklumat permohonan yang telah diluluskan. Klik **"Download Certificate"** dan **"Download Business Info"** 

|   | Download Borang A      | Download Certificate        | Download Business Info       | Buy CTC Certificate    |                             |
|---|------------------------|-----------------------------|------------------------------|------------------------|-----------------------------|
| : | Should you have any qu | eries or require any furthe | r information please contact | us at 603-7721 4000 or | email at enquiry@ssm.com.my |

Nota:

• Butang **"Download Business Info"** hanya akan ada jika pembelian maklumat dibuat sewaktu membuat permohonan.

### F. CARA "DISCARD" TRANSAKSI SEBELUM HANTAR PERMOHONAN

1. Pergi ke menu dan klik 'My Business Services'

## (a) Klik "List New Business Registration"

| Home        | My Business Services                                | My Payment History Other Service                                 | s 🔻 User Profile 🔻                                      |                             |
|-------------|-----------------------------------------------------|------------------------------------------------------------------|---------------------------------------------------------|-----------------------------|
|             |                                                     |                                                                  |                                                         | October 12, 2               |
| ni menerima | <b>Renewal Service</b>                              | New Business Registration                                        | Business Changes                                        | Business Termination me     |
| EzBi        | Renewal by Owners                                   | New Rusiness                                                     | New Business Changes                                    | New Business Termination    |
| How to      | Renewal by Person<br>Responsible<br>Renewal History | List New Business<br>Registration<br>Form A Partner verification | List of Business Changes<br>Form B Partner Verification | Form C Partner Verification |
| • Ut        | 1 1/                                                |                                                                  | 1 7                                                     |                             |

2. Pergi ke menu "Draft"
(a) Pilih transaksi dan klik butang "Action"

| Draft In Proce   | ss Query | Approved/Reject      | Cancel | Incentive  |                        |        |
|------------------|----------|----------------------|--------|------------|------------------------|--------|
| Ref. Nosss       | Busine   | ess Name             |        | Status     | Update Date            | Action |
| EB-A202103190000 | 1 ZAWAN  | IAH BRILLIANT ENTERP | RISE   | Data Entry | 13/10/2021 10:49:23 AM |        |

3. Status "Data Entry".

(a) Skrol ke bawah, klik "Discard Application"

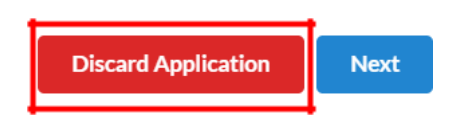